修改时间:2020-04-30

## 运营反欺诈 API 检测使用说明 V1.3

## 1. 添加 IP 白名单

联系云图客服,告知调用云图反欺诈服务的 IP 地址。客服为您成功添加 IP 白名单之后,可开始使用该服务。

## 2. 进行接口测试

通过调用我们对外开放的 API 地址

http://service.aograph.com/econnoisseur/api/check?mobile=xxx&ak=xxx 即可进行 API 检测。

详细 API 接口说明如下:

| API 地址       | http://service.aograph.com/econnoisseur/api/check |        |                            |
|--------------|---------------------------------------------------|--------|----------------------------|
| 请 求 方<br>式   | GET                                               |        |                            |
| 请 求 参<br>数说明 | 字段                                                | 类型     | 说明                         |
|              | mobile                                            | string | 手机号或手机号 MD5                |
|              | ak                                                | string | 开通服务时创建的 APPKEY(见开通<br>邮件) |

| 请 求 示<br>例    | http://service.aograph.com/econnoisseur/api/check?<br>mobile=13312345678&ak=test                                                                                                    |        |                                  |
|---------------|----------------------------------------------------------------------------------------------------|--------|----------------------------------|
| 响 应 类<br>型    | application/json;charset=UTF-8                                                                                                    |        |                                  |
| 响 应 参<br>数说明  | 字段                                                                                                    | 类型     | 说明                               |
|               | code                                                                                                    | int    | 响应 code 码。<br>0 : 成功<br>非 0 : 失败 |
|               | message                                                                                                    | string | 响应 code 码解释                      |
|               | data                                                                                                    | json   | 检测结果,失败时为空                       |
| data 字<br>段说明 | 字段                                                                                                    | 类型     | 说明                               |
|               | mobile                                                                                                    | string | 检测手机号                            |
|               | checkCode                                                                                                    | string | 风险码                              |
|               | result                                                                                                    | string | 风险等级                             |
|               | prob                                                                                                    | float  | 概率                               |
|               | ts                                                                                                    | long   | 服务器时间戳                           |
| 响 应 示<br>例    | {<br>"code": 0,<br>"message": "成功",<br>"data": {<br>"mobile": "0061b844c82a0edc5038675488ba9ac7",<br>"checkCode": "G",<br>"result": "正常",<br>"prob": 0,<br>"ts": 1563248016272<br>} |        |                                  |

## 3. 风险码 CODE 对应表

| CODE | 对应识别结果 |
|------|--------|
| R1   | 高风险    |

| R2 | 中风险 |
|----|-----|
| R3 | 低风险 |
| N  | 未知  |
| G  | 正常  |